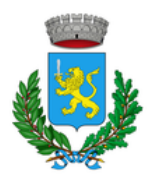

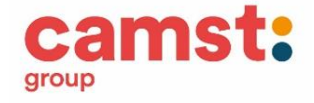

## ISCRIZIONE ALLA MENSA ANNO SCOLASTICO 2025/26

Gent.ma Famiglia, dal 19/05/2025 al 30/06/2025 sarà possibile iscriversi al servizio ristorazione scolastica per l'a.s. 2025/26, dal sito

https://www3.eticasoluzioni.com/vigonovoportalegen/

## Modalità iscrizione - nuovi iscritti e rinnovi

Prima di iniziare la registrazione è necessario tenere a disposizione i codici fiscali dell'alunno/a e del genitore, un documento di identità, un recapito telefonico e l'indirizzo email del genitore.

Per poter procedere al rinnovo iscrizione di utenti già iscritti in precedenti anni scolastici è necessario essere in regola con i pagamenti.

RINNOVO ISCRIZIONE – per chi è già iscritto alla mensa dall'a.s. 2024/25 o precedenti

Accesso al portale genitori Vigonovo con codice utente e password, dalla sezione Anagrafica > Rinnovo Iscrizione, il genitore verrà collegato alla pagina di **Login del portale iscrizione** e procederà al rinnovo iscrizione.

N.B.

La procedura di rinnovo iscrizione non prevede la selezione da parte del genitore di scuola e classe, che vengono assegnate in automatico dal sistema, salvo nel caso in cui, dal prossimo anno scolastico, l'alunno/a cambi scuola.

## NUOVA ISCRIZIONE – per chi inizierà la frequenza a settembre 2025

✓ Il genitore che ha già un figlio iscritto alla mensa dal precedente anno scolastico potrà procedere all'iscrizione, per il figlio che inizierà la frequenza a settembre, dal portale genitori Vigonovo

https://www3.eticasoluzioni.com/vigonovoportalegen/

ightarrow con le credenziali del fratello già iscritto

dalla sezione Anagrafica > Nuova Iscrizione verrà collegato alla pagina di Login del portale iscrizioni

✓ Il genitore che si iscrive al servizio per la prima volta dovrà collegarsi al portale genitori Vigonovo https://www3.eticasoluzioni.com/vigonovoportalegen/

→ "Nuova Iscrizione"

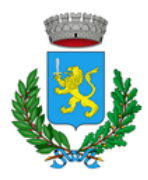

COMUNE DI VIGONOVO

Servizio Ristorazione Scolastica

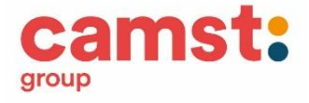

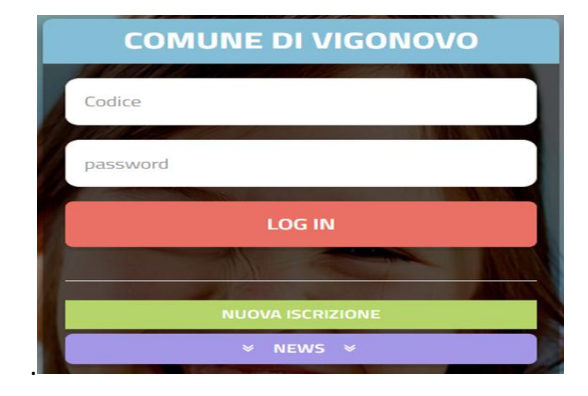

Si aprirà la pagina di Login del portale iscrizioni

| i - Se sei un nuovo iscritto ed<br>Sono un nuovo iscritto'.                                  | è il primo acceso, inserire solamente il Codice Fiscale Alunno e premere il tasto                                                                                           |
|----------------------------------------------------------------------------------------------|----------------------------------------------------------------------------------------------------|
| - Se sei un nuovo iscritto, ha<br>Password fornita durante l'isc                             | i già effettuato l'iscrizione e vuoi modificare i dati, inserire il Codice Fiscale, la<br>rizione e premere il tasto 'Sono un nuovo iscritto'.                              |
| 🗛 Se devi effettuare un rinnov                                                               | o, premere il tasto 'Sono un Rinnovo'.                                                                                                    |
|                                                                                              |                                                                                                    |
| Codice Fiscale Alunno                                                                        |                                                                                                    |
| Password                                                                                     |                                                                                                    |
|                                                                                              |                                                                                                    |
| A Attenzione!! L'accesso da o<br>utilizzano già il sistema informa<br>dall'apposita sezione. | uesta sezione deve essere esguito solamente dal nuovi iscritti, per i Rinnovi, che<br>tizzato, bisogna effettuare l'accesso dal portale genitori ed effettuare l'iscrizione |
|                                                                                              | Sono un Rinnovo Sono un nuovo iscritto                                                                                                    |
|                                                                                              |                                                                                                    |
|                                                                                              |                                                                                                    |

- 1- inserire il codice fiscale dell'alunno nuovo iscritto e cliccare su "Sono un nuovo iscritto"
- 2- verrà richiesto di inserire un indirizzo email per l'invio di un codice di sicurezza, utilizzare il codice ricevuto per procedere con l'iscrizione

| Per proseguire con l'iso<br>Inserire nel campo app<br>accedere alle iscrizioni | crizione è necessari<br>osito l'indirizzo ema | o verificare l'email.<br>il e premere il tasto 'Invia email' per ricevo | ere il codice di sicurezza da inserire per |
|--------------------------------------------------------------------------------|-----------------------------------------------|-------------------------------------------------------------------------|--------------------------------------------|
|                                                                                |                                               | Verifica Email                                                          |                                            |
| Email                                                                          |                                               | 1                                                                       | Sector Sector                              |
| Comune                                                                         |                                               | VIGONOVO                                                                |                                            |
|                                                                                | Indietro                                      | Invia email 🥌                                                           |                                            |

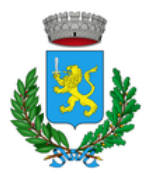

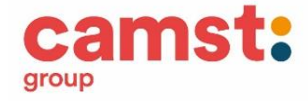

Codice sicurezza

Inserire qui codice ricevuto via email

Comune

VIGONOVO

Indietro

Conferma

Si aprirà la pagina con i formulari da compilare con i dati anagrafici del genitore e dell'alunno (si ricorda di compilare tutti i campi obbligatori)

3- per portare a termine l'iscrizione, è necessario autorizzare il trattamento dei dati personali, cliccare poi su
 → "Vai al riepilogo e invia l'iscrizione"

| ₽ Privacy                                                                                                    |   |
|----------------------------------------------------------------------------------------------------|---|
| Autorizzo il trattamento dei miei dati personali ai sensi dell'art. 13 del regolamento (UE) n. 2016/679 e successive modifiche ed integrazioni, Codice in materia di protezione dei dati personali. |   |
| Leggi Dettaglio Condizioni                                                                                                    |   |
| Esci Salva Bozza                                                                                                    |   |
| © 2023 - portale Iscrizioni.Net                                                                                                    | þ |

Terminata la procedura di iscrizione vanno scaricati e conservati i seguenti documenti:

- ✓ lettera informativa, con le modalità di gestione del servizio (utilizzo delle credenziali, modalità di pagamento, disdette dei pasti in caso di assenza, ecc.)
- ✓ domanda iscrizione (è la traccia che il vostro bambino è stato iscritto)
- ✓ lettera credenziali

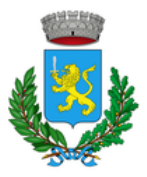

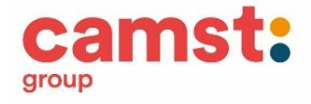

## Reportistica

| · .                             |                                       |                                       |
|---------------------------------|---------------------------------------|---------------------------------------|
| 🕑 Iscrizione inviata con succes | \$\$0.                                |                                       |
| IMPORTANTE: SCARICARE DOO       | UMENTI INFORMATIVI cliccando su       | ui bottoni sottostanti.               |
| Numero Protocollo Iscrizione:   |                                       |                                       |
| Data Protocollo Iscrizione:     |                                       |                                       |
| Scarica lettera informativa     | Scarica domanda iscrizione            | Scarica lettera credenziali           |
| Indietro Esci                   |                                       |                                       |
|                                 |                                       |                                       |
| • Avviso importante             |                                       |                                       |
| Am                              |                                       |                                       |
| E' stata inviata una mail di co | onferma del salvataggio all'indirizzo | di posta elettronica utilizzato in fa |
| 🕼 Si raccomanda di scaricare e  | conservare tutti i documenti inform   | nativi.                               |

Contestualmente il sistema invierà un'email all'indirizzo inserito in fase di iscrizione come conferma dell'avvenuta iscrizione.

Per richiedere assistenza sulle credenziali o sulla procedura di iscrizione scrivere a <u>scuolenordest@camstgroup.com</u>

tel. 0432 528818 orari 8.30-12.00 14.00-16.00 dal lunedì al giovedì – 8.30 -12.00 il venerdì